## Configure Shipping Options •

## 1. Go to E-Commerce > E-Commerce Setup

- 2. Go to the Shipping Options section and click on Shipping Options
- 3. Review and update the *Ship From* Location. This information is copied from your company profile. Any information changed here will not update your company profile.
- 4. Click on the **Options** tab
  - **Tax shipping amounts**: Mark this check box to apply tax to the order total, including the shipping fees.
  - Allow shipping outside the United States: Mark this check box to enable international shipping. If you do not allow for shipping outside of the United States, customers can only enter a U.S. address when checking out through the shopping cart.
  - Countries considered domestic: Select the countries that qualify for domestic shipping rates. Hold down the Ctrl key on your keyboard to select more than one. Note: This option is only available when the Allow shipping outside the United States checkbox is marked.
- 5. Click Save